#### Autor:

Marina Satie Yokoo de Azevedo Vara do Trabalho de Cravinhos/SP

Problema: Fila de atendimento no balção e vinda desnecessário de parte ao balção.

**Solução:** Agilização no atendimento do balcão mediante solicitação antecipada, por meio eletrônico, de processos para vista ou carga, conforme serviço "Fura-Fila", cujo funcionamento segue detalhado.

**Resultado:** Redução na espera do tempo de atendimento de até 80% e liberação de servidores do balcão para outros serviços da Secretaria.

# SERVIÇO "FURA-FILA"

Com o intuito de agilizar e aprimorar o atendimento prestado, estamos disponibilizando aos Srs. Advogados e Peritos o Serviço "FURA-FILA".

#### Como funciona?

Os Advogados e Peritos que desejarem agilizar o seu atendimento, podem preencher, previamente, a relação anexa, indicando os autos, dos quais deseja ter vista no balcão da Secretaria.

O solicitante **poderá** verificar se o processo encontra-se disponível para vista, especialmente quanto à fruição de prazo para manifestação, indicando a SITUAÇÃO ATUAL registrada no sistema informatizado, **para evitar perda de tempo e deslocamento desnecessário nos casos em que os autos estejam INDISPONÍVEIS, como por exemplo, quando estiver em carga com uma das partes, com juiz para sentença, em carga com perito, etc.** Tais informações poderão ser facilmente obtidas na página de Acompanhamento Processual, disponível no sítio do TRT da 15<sup>a</sup> Região (www.trt15.jus.br).

Na citada relação, deverão ser informados os seguintes dados:

- NÚMERO, ANO E DÍGITO DO PROCESSO;
- OCORRÊNCIA ATUAL DO PROCESSO (situação atual);
- NOME DO ADVOGADO/PERITO;
- FINALIDADE (vista ou carga para escritório);
- VOLUMES (quais volumes devem ser separados para vista).

A coluna ASSINATURA DO ADVOGADO/PERITO não deverá ser previamente assinada. A assinatura deve ser aposta somente após a entrega dos autos, pelo servidor, ao advogado no balcão.

#### A coluna DATA não deverá ser preenchida pelo solicitante.

Havendo interesse em utilizar o serviço "FURA-FILA", os jurisdicionados poderão optar pelo preenchimento e envio com antecedência da relação ao endereço eletrônico desta Vara do Trabalho (saj.vt.cravinhos@trt15.jus.br), que os processos solicitados estarão separados previamente pela Secretaria e serão entregues prontamente ao advogado ou perito, sem necessidade de espera.

Para tanto, o solicitante deverá encaminhar a relação, preferencialmente, em formato PDF, fazendo constar no assunto da mensagem o padrão "PROCESSOS PARA VISTA/CARGA NO DIA \_\_/\_\_/\_\_\_".

A mensagem deverá ser enviada até as 18:00 horas do dia anterior ao do indicado para vista/carga. As mensagens recebidas após tal horário não serão objeto de triagem prévia, devendo o interessado aguardar no balcão da Secretaria, até que os autos relacionados sejam localizados.

Esclarecemos, por fim, que o arquivo contendo a referida relação estará disponível no computador destinado à consulta externa, localizado no balcão desta Vara.

Caso queiram, os Srs. Advogados poderão encaminhar correspondência eletrônica ao endereço já informado supra, solicitando o envio de referido arquivo, devendo constar na mensagem o assunto padrão "RELAÇÃO DE CARGA - ENVIO DE ARQUIVO".

#### VARA DO TRABALHO DE CRAVINHOS

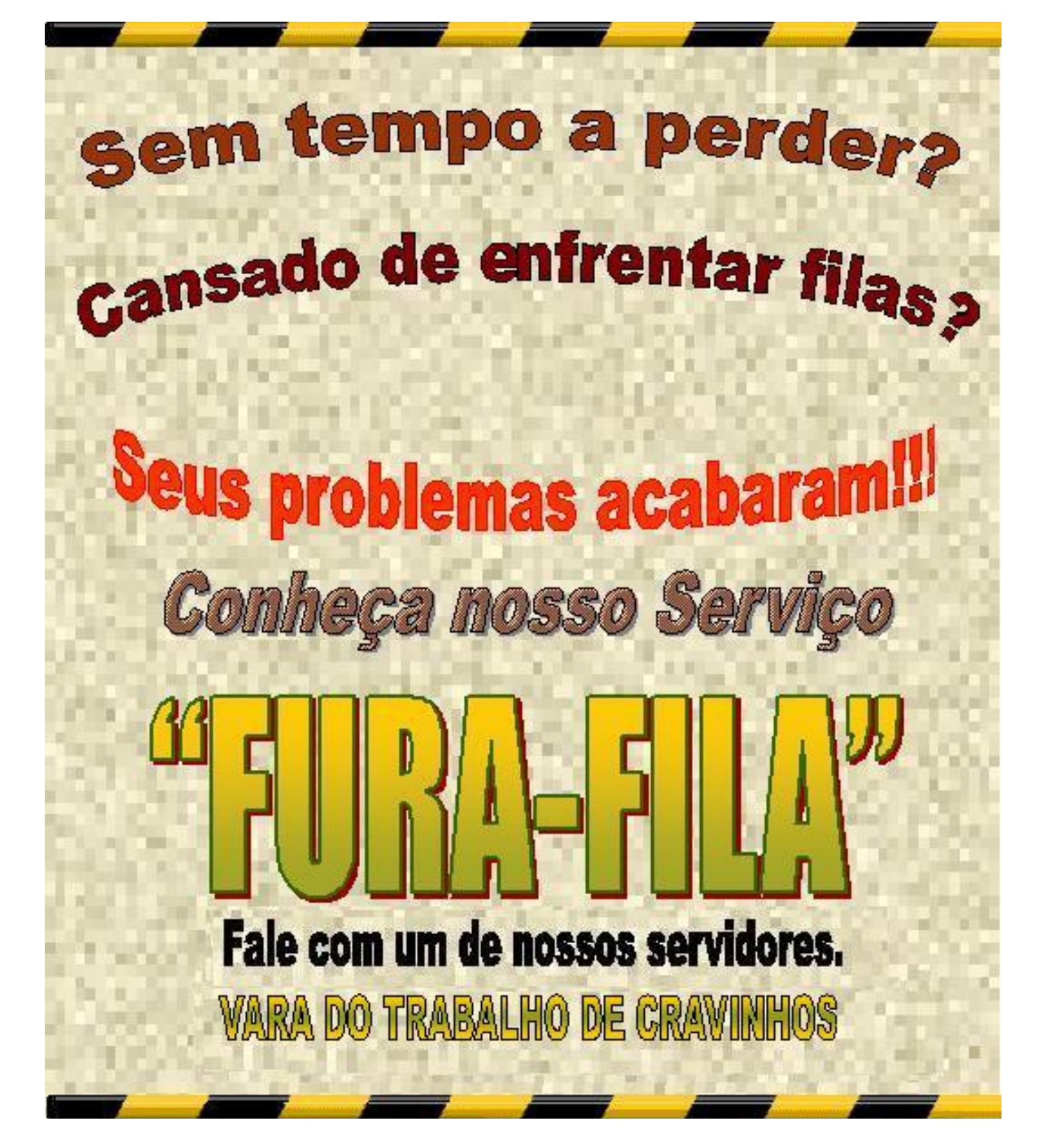

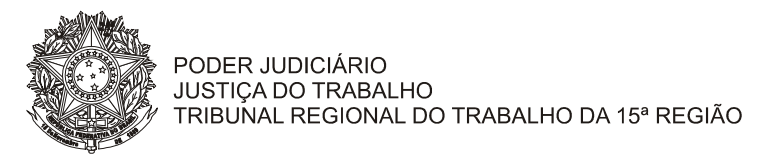

### VARA DO TRABALHO DE CRAVINHOS/SP

## CARGA

### RELAÇÃO DE PROCESSOS PARA VISTA NO BALCÃO E/OU EXTRAÇÃO DE CÓPIA REPROGRÁFICA DO DIA \_\_\_\_/\_\_\_/\_\_\_\_/\_\_\_\_\_\_

FEIRA), DEVENDO A DEVOLUÇÃO OCORRER NESTA MESMA DATA.

| Nº DO PROCESSO | OCORRÊNCIA<br>DO PROCESSO<br>(situação<br>atual) | FINALIDADE<br>(vista, cópia<br>ou carga p/<br>escritório) | VOLUMES<br>(todos ou o<br>volume<br>específico) | NOME DO ADVOGADO / PERITO | ASSINATURA DO<br>ADVOGADO<br>/ PERITO | DEVOLUÇÃO |                               |
|----------------|--------------------------------------------------|-----------------------------------------------------------|-------------------------------------------------|---------------------------|---------------------------------------|-----------|-------------------------------|
|                |                                                  |                                                           |                                                 |                           |                                       | DATA      | RUBRICA<br>DO<br>SERVID<br>OR |
|                |                                                  |                                                           |                                                 |                           |                                       |           |                               |
|                |                                                  |                                                           |                                                 |                           |                                       |           |                               |
|                |                                                  |                                                           |                                                 |                           |                                       |           |                               |
|                |                                                  |                                                           |                                                 |                           |                                       |           |                               |
|                |                                                  |                                                           |                                                 |                           |                                       |           |                               |
|                |                                                  |                                                           |                                                 |                           |                                       |           |                               |
|                |                                                  |                                                           |                                                 |                           |                                       |           |                               |
|                |                                                  |                                                           |                                                 |                           |                                       |           |                               |
|                |                                                  |                                                           |                                                 |                           |                                       |           |                               |
|                |                                                  |                                                           |                                                 |                           |                                       |           |                               |

OBS.:

**1- A coluna** "ASSINATURA DO ADVOGADO" somente deve ser preenchida (assinada) após a entrega do processo, pelo(a) servidor(a), ao advogado no balcão

2- Caso o processo não esteja disponível, preencher o campo "ASSINATURA DO ADVOGADO" com a informação NÃO DISPONÍVEL e inutilizar o campo "DEVOLUÇÃO".